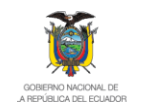

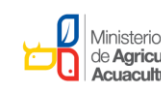

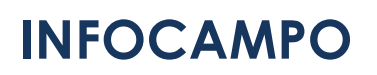

Plataforma de Extensionismo Rural

# **GUIA METODOLÓGICA REGISTRO DE PAQUETES TECNOLÓGICOS**

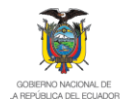

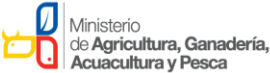

#### GENERALIDADES:

Para el registro y control de entrega de paquetes tecnológicos a productores, se debe:

- Registrar una única vez los productores beneficiarios de paquetes tecnológicos.
- Cargar por cada productor la información del paquete entregado y el posterior seguimiento por parte del técnico de campo

**PROCEDIMIENTO-RESUMEN:** 

Registrar las siguientes pantallas prioritariamente, posteriormente en el seguimiento se pueden ir registrando las otras pantallas.

- Pantalla de DATOS GENERALES del productor.
- Pantalla DATOS GENERALES pestaña ADICIONAL para vincular al productor a la asociación a la que pertenece.
- Pantalla de PREDIOS y GEOLOCALIZACIÓN.
- Pantalla de CULTIVOS: Crear el cultivo cebada para el ciclo respectivo y cargar todos los datos de esa pantalla:
  - o Inicialmente los datos generales del cultivo
  - Al realizar seguimiento a cosechas registrar volúmenes producidos, comercializados, precio venta y causas de pérdida de producción.
- Pantalla PAQUETES TECNOLOGICOS.
- Pantalla INFRAESTRUCTURA: Tipo de Riego.
- Pantalla COMERCIALIZACIÓN: Llenar los mercados destino y porcentajes, se ha incluido la opción CERVECERÍA NACIONAL para los casos que aplica.

**PROCEDIMIENTO-DETALLE** 

1. Crear el productor siempre utilizando la opción validación **Consulta en línea**. Una vez que se ha creado el productor completar de manera prioritaria las siguientes pantallas:

#### En el Módulo GENERALES:

1. Pantalla Datos Generales

|                                     | e/Infocampo/src/view/datos.php1codic           | Buscar          |                                                  |
|-------------------------------------|------------------------------------------------|-----------------|--------------------------------------------------|
| NFOCAMPO 2016                       |                                                |                 |                                                  |
| MARIA ESTHELA<br>CORONEL PUCHAICELA | DATOS GENERALES                                |                 | ADICIONAL                                        |
| INU:                                | Num. Cédula / RUC:<br>1103563407               | Persona Natural | CONSULTA EN LINEA                                |
| Datos Generales 🌖<br>Predios        | Nombres Completos:<br>MARIA ESTHELA            |                 | Apeliidos Completos:<br>CORONEL PUCHAICELA       |
| Localización<br>Maquinaria / Equipo | Indique Género:<br>FEMENINO                    | •               | Ingrese Fecha Nacimiento:<br>1578-01-02          |
| Suelo<br>Mano de Obra               | Indique Instrución Formal:<br>SECUNDARIA       | •               | Indique Pueblo/Nacionalidad:<br>MESTIZO          |
| Semillerista                        | Número Célular:<br>098765487                   |                 | Número Convencional:<br>27679098                 |
|                                     | Ingrese Correo Electrónico:<br>correo@mail.com |                 | Productor affectado por SISMO 2016<br>Seleccione |

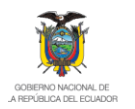

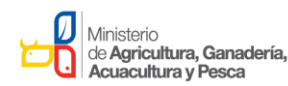

2. Pantalla **Datos Generales** ficha **Adicional**, en este pantalla es importante vincular al productor con la asociación a la que pertenece en el caso de que el beneficiario sea socio.

| 🔄 🕜 servicios.agricultura.gob.ec/infocampo/src/view/datos.php#test2 C R Buscor III 🎓 🏠 🖻 💟 <table-cell-columns> 🤒 🕼 III - S E<br/>INFOCAMPO 2016 INICIO SISTEMA INF.TECNICO ASIST.TECNICA EMPRENDIMIENTOS REPORTES 🎝</table-cell-columns>                                                                                                    |               |
|----------------------------------------------------------------------------------------------------|---------------|
|                                                                                                    |               |
|                                                                                                    |               |
| MARIA ESTHELA<br>CORONEL PUCHAICELA                                                                                                    |               |
| Productor No: 1149 Indique el Satema de Producción Persence a una Organización:<br>Convendoral Solardo Solardo S |               |
| Meric:<br>CECIECAL Indique los tipos de productos o servicios que preste el MACLAP:<br>Debos Generales O<br>Indique los tipos de productos o servicios que preste el MACLAP:<br>Associación Vinculada<br>Localización<br>Localización<br>Localización<br>Localización<br>Localización                                                                                                    |               |
| Maguhardu Egolgio     Declara Impuestor:       Infraesizudura     - selecona       Suelo     Indigue el alto que obbus la screditación MAGAP:       Mario de Obra     - selecona       Semillerata     - selecona       Semillerata     - selecona         OutARDAR     OutARDAR   Requirer para este proceso.                                                                                                    | ar<br>1<br>rá |

### 3. Registrar el predio

| /                           |   |               | *I• • • • • • • • • • • • • |                                                        |                    |                  |               | _        |
|-----------------------------|---|---------------|-----------------------------|--------------------------------------------------------|--------------------|------------------|---------------|----------|
| FOCAMPO 2016                |   |               |                             |                                                        |                    | SIST. TECNICA EM | PRENDIMIENTOS | REPORTES |
| MARIA ESTHELA               |   |               | PREDIOS                     | :                                                      |                    | AG RE GA R PI    | REDIO         |          |
| CORONEL PUCHAICELA          | N | Nombre Predio | Superficie                  | Ubicación                                              | Regimen Tenecia    | Acceso Propiedad | Predio Sede   | Acción   |
|                             | 1 | PREDIO 2      | 2.00 has                    | AZUAY<br>GUALACEO<br>DANIEL CÓRDOVA TORAL (EL ORIENTE) | TOMADA_EN_ARRIENDO | OTROS            | NO            | / (      |
| IERAL -                     |   | Total:        | 2 has                       |                                                        |                    |                  |               |          |
| alms Generales<br>Predios 🔍 |   |               |                             |                                                        |                    |                  |               |          |
| aquinaria / Equipo          |   |               |                             |                                                        |                    |                  |               |          |
| raestructura                |   |               |                             |                                                        |                    |                  |               |          |
| elo                         |   |               |                             |                                                        |                    |                  |               |          |
| ano de Obra                 |   |               |                             |                                                        |                    |                  |               |          |

- 4. Registrar en la pantalla LOCALIZACIÓN
- 5. En el Módulo AGRÍCOLA, crear el cultivo relacionado con el paquete tecnológico entregado al productor

INFOCAMPO

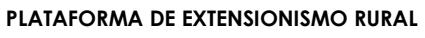

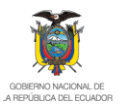

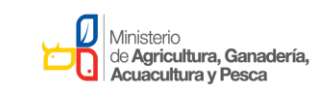

Av. Eloy Alfaro N30 - 350 y Av. Amazonas Telf.: + (593 2) 3960 100/3960 200 www.agricultura.gob.ec Quito - Ecuador

| (i)   servicios.agricultura.gob.ec/inf                                                                                               | ocampo/src/view/agricola.php C Q. Buscor 🕂 🏠 🏠 🖄 🖉 🔌 🖗 🦉 🦻 🖺 🖛 S                                                                                                    |
|----------------------------------------------------------------------------------------------------|----------------------------------------------------------------------------------------------------|
| INFOCAMPO 2016                                                                                                    | INICIO SISTEMA INF. TÉCNICO ASIST. TECNICA EMPRENDIMIENTOS REPORTES 🛵 🕇                                                                                                    |
| MARIA ESTHELA<br>CORONEL PUCHAICELA<br>AROZ<br>Periodo: Ene 2016 - Abr 2016<br>Ienu<br>M, AGRICOLA<br>Cuttivos<br>Costos<br>Genetica | CULTIVOS AGREGAR CULTIVO  Cultivo:  ARVEJA  CULTIVOS  AGREGAR CULTIVO  Condición Siembra:  Campo Ablecto  Condición Siembra:  Campo Ablecto  Condición Siembra: Campo Ablecto  Condición Siembra: Campo Ablecto  Condición Siembra: Campo Ablecto  Condición Siembra: Campo Ablecto  Condición Siembra: Campo Ablecto  Condición Siembra: Campo Ablecto  Condición Siembra: Campo Ablecto  Condición Siembra: Campo Ablecto  Condición Siembra: Campo Ablecto  Condición Siembra: Campo Ablecto  Condición Siembra: Campo Ablecto  Condición Siembra: Campo Ablecto  Condición Siembra: Campo Ab |
| Nutrición<br>Sanidad<br>Manejo e Innovación<br>Cosecha y Pos Cosecha                                                                 | Año Siembra     Mes de Siembra     Año Cosecha     Mes de Cosecha       2016       ENERO       JULIO                                                                                                    |
| Comercialización                                                                                                    | Mes     QUINTAL     QUINTAL     Precio Unitario     Causa Perdida de Producción       Jul     0.00     0.00     Elija                                                                                                    |

6. Registrar el paquete tecnológico entregado al productor

## INFOCAMPO

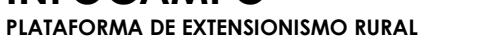

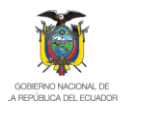

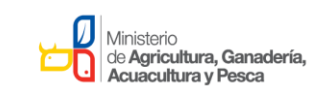

| ~                                             |                                                               | <b>C C C C C C C C C C</b>                                | ע זוו <del>ע</del>                                                                       |                                                                                                    |           |  |  |  |  |
|-----------------------------------------------|---------------------------------------------------------------|-----------------------------------------------------------|------------------------------------------------------------------------------------------|----------------------------------------------------------------------------------------------------|-----------|--|--|--|--|
| FO <b>CAMPO</b> 2016                          |                                                               | INICIO SISTEMA                                            | INF. TÉCNICO ASIST                                                                       | TECNICA EMPRENDIMIENTOS                                                                                                    | REPORTES  |  |  |  |  |
| MARIA ESTHELA<br>CORONEL PUCHAICELA           | PAQ.<br>Organización Distribuidora                            | TÉCNOLOGICO                                               |                                                                                          | AGREGAR PAQ. TÉCNOLOGIC                                                                                                    | 0         |  |  |  |  |
| Productor No: 1149<br>ARROZ                   | FEDERACION DE MUJERES IN                                      | FEDERACION DE MUJERES INDIGENAS Y CAMPESINAS DE MULALILLO |                                                                                          |                                                                                                    |           |  |  |  |  |
| eriodo: Ene 2016 - Abr 2016<br>J:<br>AGRICOLA | No. Convenio /<br>Acreditación<br>345<br>—<br>Tipo de Paquete | Fecha de Entrega:<br>2016-01-04<br>                       | Detalle Contenido Paqu<br>Cantidad Presentac<br>2 50kg<br>0.5 500cc<br>2 húmicos y fúlvi | ete:<br>ión Descripción<br>10-30-10<br>Consorcio bacteriano solubiliza<br>fósforo Ref. Cód. 17<br>cos Ref. Ácidos oroánicos | Activo 🔺  |  |  |  |  |
| stos                                          | ARVLOJ01COM ARVEJA                                            |                                                           | 1 50g                                                                                    | Varias especies de Trichoderma<br>Cód. 43                                                                                   | spp. Ref. |  |  |  |  |
| enctica<br>Paquete Técnologico 🤨              | Cantidad Subsidiada                                           | Cantidad Usada                                            | Escoger el paquete<br>parte derecha de la<br>contenido del paqu                          | entregado al productor. En la<br>a pantalla aparecerá el<br>lete seleccionado                                               |           |  |  |  |  |
| ADDITION .                                    | Pre                                                           | ecio Unitario USD<br>91.50                                |                                                                                          | Valor Total USD<br>91.50                                                                                                    | -         |  |  |  |  |
| Sanidad<br>Nancio e Innovación                | % Cofinanciamiento                                            | USD Cof                                                   | inanciamiento                                                                            | Seguro Paquete (USD)                                                                                                    |           |  |  |  |  |
| losecha y Pos Cosecha                         | 30                                                            | 27.45                                                     |                                                                                          | 25                                                                                                    |           |  |  |  |  |
| Comercialización                              |                                                               |                                                           | GUARDAR                                                                                  |                                                                                                    |           |  |  |  |  |
|                                               |                                                               |                                                           |                                                                                          |                                                                                                    |           |  |  |  |  |

- 7. Informar al respectivo responsable cuando se haya completado el registro de todos los paquetes tecnológicos entregados con fecha anterior al 29 de julio del 2016.
- 8. A partir de agosto 2016 todos los paquetes entregados se deben registrar de maneta permanente y periódica los paquetes entregados a los productores.

**NOTA:** En la página web de inicio del INFOCAMPO se encuentran disponibles las fichas de datos generales y cultivos para que el técnico cuente con una herramienta de apoyo para el levantamiento de información. Por cada cultivo se debe llenar una ficha según sea este transitorio o permanente.